## Aktualizace na novou verzi databáze Quick Start

## Postupně proved'te následující kroky:

 Běží-li služby SOAP Server a Alarm Notifier Server, zastavte je (Database Manager → Home → Stop tlačítko u každé služby.

V případě, že program *Database Manager* je již odinstalován, lze služby zastavit v seznamu Windows služeb. Klikněte pravým tlačítkem na ikonu *Tento počítač* a zvolte *Spravovat*. Ve stromu nástrojů klikněte na *Služby* a v seznamu služeb najděte položky *Datalogger Database SOAP Server* a *Datalogger Database Alarm Notifier service*. Klikněte na položky pravým tlačítkem a zvolte *Zastavit*.

- 2) Vypněte všechny programy na všech počítačích, které se připojují k databázi (*Database Viewer, Program for Dataloggers, Program for Monitoring Systems MS*).
- 3) Odinstalujte program Database Manager:
  - a. Start  $\rightarrow$  Ovládací panely  $\rightarrow$  Přidat nebo odebrat programy
  - b. Odebrat položku Database Manager
- 4) Nainstalujte novou verzi programu Database Manager (Instalátor Comet Database)
- 5) Spust'te *Database Manager* a přihlaste se k databázi. Program rozpozná, že databáze je starší verze a bude nabízet pouze nástroje zálohování a aktualizace. Proto proveďte:
  - a. Nejdříve: Zálohu databáze (tlačítko Backup na záložce Backup).
  - b. **Poté**: Aktualizaci databáze na novou verzi (tlačítko *Upgrade database to the latest version* na záložce *Upgrading*.
- 6) Nyní je databáze aktualizována. Nezapomeňte znovu spustit služby.
- 7) Od tohoto okamžiku ostatní programy (*Database Viewer*, *Program for Dataloggers*, *Program for Monitoring Systems MS*) se nebudou moci k databázi připojit, protože databáze je novější verze. Proto programy na všech počítačích odinstalujte a nainstalujte jejich aktuální verze.